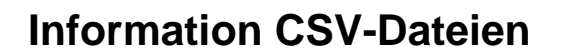

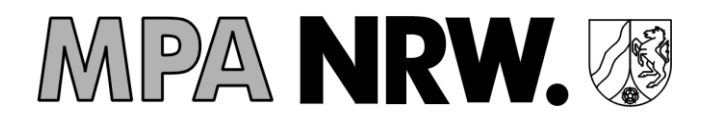

| Dateibasierter Datenaustausch mit dem MPA NRW    | 1 |
|--------------------------------------------------|---|
| Wie funktioniert das CSV-Verfahren beim MPA NRW? | 1 |
| Anleitung CSV Datei Export/Import                | 2 |
| Format der CSV-Datei                             | 4 |

### Dateibasierter Datenaustausch mit dem MPA NRW

Die grundlegenden Informationen zu den erforderlichen Daten und Anforderungen nach Strahlenschutzgesetz finden Sie in unserer Kurzinformation-Neue-Daten.pdf

Im Portal des MPA NRW bieten wir den Datenaustausch auch dateibasiert an. Dafür wird ein CSV-Format benutzt. Das Verfahren kann statt der interaktiven Bearbeitung einzelner Personendatenätze verwendet werden und eignet sich besonders dann, wenn viele Datensätze zu bearbeiten sind und die Daten eventuell auch EDV-unterstützt bearbeitet werden sollen.

## Wie funktioniert das CSV-Verfahren beim MPA NRW?

#### 1. Einloggen

Im Portal des MPA NRW einloggen (sobald Ihnen die Zugangsdaten vorliegen).

#### 2. CSV-Export der Bestandsdaten

Exportieren der bereits vorhandenen Personendatensätze in eine CSV-Datei. Darin werden alle Daten enthalten sein, die der Messstelle bereits vorliegen. Veraltete und nicht mehr gültige Daten werden nicht mehr auftauchen (z.B. die veralteten Tätigkeitskategorien). Die Datei hat schon das vorgeschriebene Format, das die spätere automatische Verarbeitung benötigt.

#### 3. Offline Daten vervollständigen

Vervollständigen der Datei. Nun können die Daten offline vervollständigt werden indem alle Pflichtdaten – ggf. automatisiert – eingefügt werden. Dabei kann entweder die schon vorhandene SSR-Nr. oder die Sozialversicherungsnummer angegeben werden.

#### 4. Vollständige CSV-Datei hochladen

Die vervollständigte Datei wird wieder im Portal des MPA NRW hochgeladen. Dann werden für die Datensätze die Sozialversicherungsnummern enthalten, die SSR-Nummern generiert und die Sozialversicherungsnummern sofort wieder gelöscht.

#### 5. Mögliche Fehler korrigieren

Falls es noch fehlerhafte oder unvollständige Datensätze gibt, wird über diese entsprechend informiert und es besteht die Möglichkeit diese entweder interaktiv nachzuarbeiten oder die noch zu bearbeitenden Datensätze erneut herunterzuladen, um diese offline zu korrigieren.

## Information CSV-Dateien

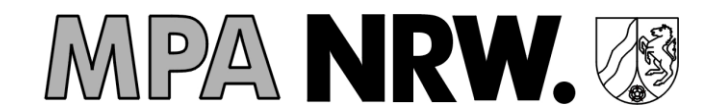

# Anleitung CSV Datei Export/Import

Unter der Registerkarte "Mitarbeiterverwaltung" können Sie die CSV Datei für Ihren Betrieb herunterladen. Darin sind alle bisher bei der Messstelle vorliegenden Personendatensätze für diese MPA-Betriebsnummer enthalten. Sollten Sie eine Übergeordnete MPA-Betriebsnummer besitzen müssten Sie die CSV Datei für jede MPA-Betriebsnummer einzeln exportieren.

Als erstes klicken Sie auf die Registerkarte "Mitarbeiterverwaltung" anschließend können Sie unter "CSV Export" (rechts unten) die gewünschte Datei herunterladen.

Die Datei wird automatisch in den hinterlegten Download-Ordner gespeichert.

|        |            |                  |                   |                   |                 | Mitar      | beiterverv | valtung      |
|--------|------------|------------------|-------------------|-------------------|-----------------|------------|------------|--------------|
| ٩      | Suchbegri  | ff hier eingeben | und warten        |                   |                 |            |            |              |
|        | Status     | Titel            | Vorname           | Nachname          | Geburtsname     | Geburtsort |            | Geburtsdatum |
|        | •          | Dr.              | Dexter            | Morgan            | Morgan          | Dortmund   |            | 01.05.1976   |
|        | •          | Prof.            | Grey              | Meredith          | Grey            | Dortmund   |            | 02.05.1976   |
|        |            |                  |                   |                   |                 |            |            |              |
|        |            |                  |                   |                   |                 |            |            |              |
|        |            |                  |                   |                   |                 |            |            |              |
|        |            |                  |                   |                   |                 |            |            |              |
|        |            |                  |                   |                   |                 |            |            |              |
|        |            |                  |                   |                   |                 |            |            |              |
|        |            |                  |                   |                   |                 |            |            |              |
|        |            |                  |                   |                   |                 |            |            |              |
|        |            |                  |                   |                   |                 |            |            |              |
| Anlege | en Be      | earbeiten L      | öschen SSR-Nr. be | eantragen CSV Exp | oort CSV Import | BfS-Export | BfS-Import |              |
| Соруг  | right © 20 | 19 Materialprüft | ungsamt NRW       |                   |                 |            |            |              |
| MP     | A_Mitarbe  | iter_2csv ^      |                   |                   |                 |            |            |              |

Die hinterlegte Datei sollte mit Excel geöffnet werden und wird Ihnen als Tabelle angezeigt. Bitte löschen Sie die erste Zeile der Tabelle <u>nicht</u>, diese ist für den späteren Import erforderlich.

Nun haben Sie die Möglichkeit den Datensatz zu editieren, bitte beachten Sie, dass in der Spalte A (ID) keine Änderungen oder Eintragungen gemacht werden dürfen! Die "ID" ist eine interne Mitarbeiter-Nummer die nur durch die Messstelle vergeben werden darf. Sollten Sie neue Personen eintragen, bitte ebenfalls keine "ID" eintragen, auch wenn die anderen Personen bereits eine ID Nummer besitzen.

# Information CSV-Dateien

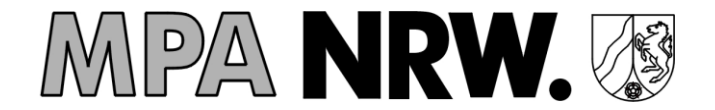

| DATE       START       EINFÜGEN       SEITENLAYOUT       FORMELN       DATEN       ÜBERPRÜFEN       ANSICHT                                                                                                    | x∎    | E 5-         | (⇒ - ∓             |          |                         |            |             |             |                | MPA_N        | /litarbeiter_2019 | -07-03 (1).csv - | Excel                           |              |              |               |
|----------------------------------------------------------------------------------------------------|-------|--------------|--------------------|----------|-------------------------|------------|-------------|-------------|----------------|--------------|-------------------|------------------|---------------------------------|--------------|--------------|---------------|
| $\begin{array}{c c c c c c c c c c c c c c c c c c c $                                                                                                    | DAT   | 'EI STAR     | T EINFÜGE          | N SEITEN | LAYOUT F                | ORMELN D   | ATEN ÜBERPI | RÜFEN AN:   | SICHT          |              |                   |                  |                                 |              |              |               |
| A       B       C       D       E       F       G       H       I       J       K       L       M       N       O         1       ID       Betriebsnum       G       D       E       F       G       H       I       J       K       L       M       N       O         2       -1       -1       Diesen       Datensatz       nicht       löschen       efhäääANS&eé       Diesen       N080       FALSE       FALSE </td <td>Finfü</td> <td>Auss<br/>Auss</td> <td>chneiden<br/>eren 🔹</td> <td>Calibri</td> <td>- 11 -</td> <td></td> <td></td> <td>E Zeilenumb</td> <td>oruch</td> <td>Standard</td> <td></td> <td></td> <td>Als Tabelle</td> <td>Zellenformat</td> <td>vorlagen F</td> <td>infügen Lösch</td> | Finfü | Auss<br>Auss | chneiden<br>eren 🔹 | Calibri  | - 11 -                  |            |             | E Zeilenumb | oruch          | Standard     |                   |                  | Als Tabelle                     | Zellenformat | vorlagen F   | infügen Lösch |
| Zwischenablage       rs       Schriftart       rs       Ausrichtung       rs       Zahl       rs       Formatorlagen       Zeller         B5       I       I                                                                                                    | Ψ     | 💎 💎 Form     | iat übertragen     | FKU      | •   == •   <del>^</del> |            | = = += +=   | 🖽 Verbinden | und zentrieren | * <b>*</b> % | 000 ;60 \$0       | Formatierung     | <ul> <li>formatieren</li> </ul> | * *          |              | * *           |
| B5       I       I       I       J       K       L       M       N       O         I       ID       Betriebsnur       C       D       E       F       G       H       I       J       K       L       M       N       O         2       -1       -1       Diesen       Datensatz       nicht       löschen       /AäääAN8&EÁ       D       Tätigkeitskai istWeiblich       Benutzer         3       931673       O       Dr.       Max       Mustermann       Musterstadt       01.01.1900       A       DE       N080       FALSE         4       931947       O       Prof.       Max       Mustermann       Musterstadt       01.01.1900       A       DE       N080       FALSE         5                                                                                                    |       | Zwischenab   | lage 🕠             |          | Schriftart              | Fa         | Au          | usrichtung  |                | Gi Z         | ahi G             |                  | Formatvor                       | lagen        |              | Zeller        |
| A       B       C       D       E       F       G       H       I       J       K       L       M       N       O         1       ID       Betriebsnum Tick       Vorame       Nachname       Geburtsnam       Geburtsnam       Geburtsnam       Seburtsdatu       Personenkal       Nationalität       Nationalität       Stägkätkal IstWeiblich       Benzer         2       -1       Diesen       Jiesen       Jiesen                                                                                                    | B5    | *            | : 🗙                | s fx     |                         |            |             |             |                |              |                   |                  |                                 |              |              |               |
| 1       10       Betriebsrum       Title       Vorname       Nachname       Geburtsname       Geburtsname       Personenkal       Nationalität       SSR/SV-Nr       Tätigkeitäk       Isturesitäk       Isturesitäk                                              |       | А            | В                  | С        | D                       | E          | F           | G           | н              | I            | J                 | K                | L                               | М            | N            | 0             |
| 2         -1         Diesen         Datensatz         incht         löschen         4/AäääAN&&&ÉÁ         E         E         E         E           3         931673         O Dr.         Max         Musterman         Musterman         Musterstatt         0.01.1900         A         DE         N080         FALSE           931947         0         Prof.         Max         Musterman         Musterman         Musterstatt         0.01.1900         A         DE         N080         FALSE           5           Max         Musterman         Musterman         Mus                                                                                                    | 1     | D            | Betriebsnun        | Titel    | Vorname                 | Nachname   | Geburtsname | Geburtsort  | Geburtsdatu    | Personenka   | t Nationalität    | Nationalität:    | SSR/SV-Nr                       | Tätigkeitska | t IstWeiblio | h Benutzer    |
| 3       931673       0       Dr.       Max       Mustermann       Mustermann       <                                                                  | 2     | -1           | -1                 | Diesen   | Datensatz               | nicht      | löschen     | ₽́∧äàáâANß8 | &€Á            |              |                   |                  |                                 |              |              |               |
| 4       931947       0       Prof.       Maxine       Mustermann       Musterstadt       01.01.1900 A       DE       N080       TRUE         5                                                                                                    <                                                                                                    | 3     | 931673       | 0                  | Dr.      | Max                     | Mustermann | Mustermann  | Musterstadt | 01.01.1900     | Α            | DE                |                  |                                 | N080         | FALSE        |               |
| S         A         A                                                                                                    | 4     | 931947       | 0                  | Prof.    | Maxine                  | Mustermann | Mustermann  | Musterstadt | 01.01.1900     | Α            | DE                |                  |                                 | N080         | TRUE         |               |
| 6       0       0       0       0       0       0       0       0       0       0       0       0       0       0       0       0       0       0       0       0       0       0       0       0       0       0       0       0       0       0       0       0       0       0       0       0       0       0       0       0       0       0       0       0       0       0       0       0       0       0       0       0       0       0       0       0       0       0       0       0       0       0       0       0       0       0       0       0       0       0       0       0       0       0       0       0       0       0       0       0       0       0       0       0       0       0       0       0       0       0       0       0       0       0       0       0       0       0       0       0       0       0       0       0       0       0       0       0       0       0       0       0       0       0       0       0       0       0                                                                                                    | 5     |              |                    |          |                         |            |             |             |                |              |                   |                  |                                 |              |              |               |
| 7                                                                                                    | 6     |              |                    |          |                         |            |             |             |                |              |                   |                  |                                 |              |              |               |
| 8                                                                                                    | 7     |              |                    |          |                         |            |             |             |                |              |                   |                  |                                 |              |              |               |
| 9                                                                                                    | 8     |              |                    |          |                         |            |             |             |                |              |                   |                  |                                 |              |              |               |
|                                                                                                    | 9     |              |                    |          |                         |            |             |             |                |              |                   |                  |                                 |              |              |               |
| 10                                                                                                    | 10    |              |                    |          |                         |            |             |             |                |              |                   |                  |                                 |              |              |               |

Nach dem Editieren der Personendaten müssen Sie die Datei speichern.

Achtung: Bitte nicht "Speichern unter" wählen sondern die Schaltfläche "Speichern" oder einfach per Shortcut STRG+S ausführen.

Sobald Sie auf die Schaltfläche "Speichern" geklickt haben erscheint folgende Meldung:

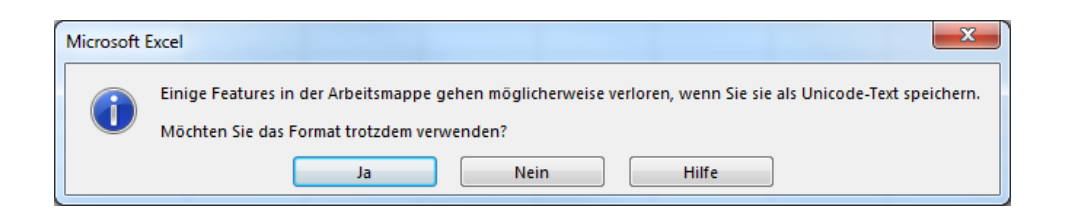

Bitte bestätigen Sie bei dieser Meldung mit "Ja"

Anschließend können Sie Excel beenden, jedoch erscheint noch einmal eine neue Excel-Meldung bezüglich der Speicherung der CSV-Datei.

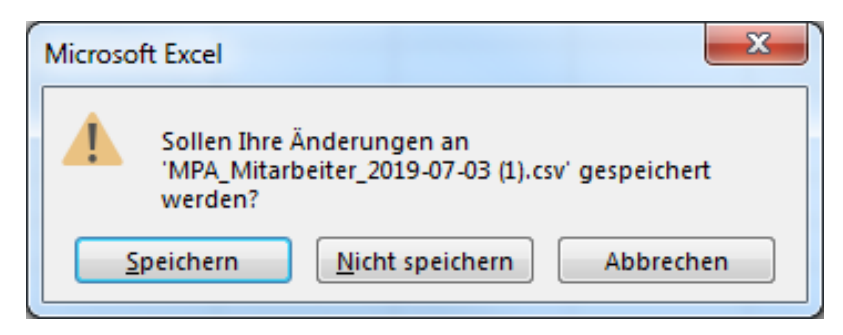

Bitte klicken Sie hier auf "Nicht speichern", ansonsten ist die CSV-Datei unbrauchbar und kann nicht importiert werden. Ihre Datei ist bereits korrekt gespeichert.

## **Information CSV-Dateien**

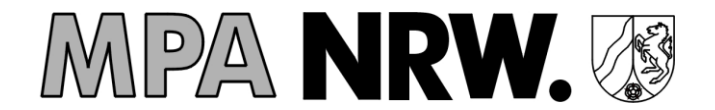

Anschließend öffnen Sie Ihren Account im Online-Portal und gehen auf die "Mitarbeiterverwaltung". Unter der Schaltfläche "CSV Import" können Sie Ihre bearbeitete Datei aus dem Download-Ordner importieren.

Sobald die Datei erfolgreich importiert worden ist, können Sie die Änderungen umgehend in Ihrer "Mitarbeiterverwaltung" einsehen.

| 🔀 Dosi                       | metrie Portal | MPA NRW ×         | +                    |                 |            |                  |                                |                                   |                     |    |       |                |                |                |             |                         |         | 0 <b>x</b> |
|------------------------------|---------------|-------------------|----------------------|-----------------|------------|------------------|--------------------------------|-----------------------------------|---------------------|----|-------|----------------|----------------|----------------|-------------|-------------------------|---------|------------|
| $\leftarrow \   \rightarrow$ | C 🔒           | https://portal.do | osimetrie.de/mitarbe | eiterverwaltung |            |                  |                                |                                   |                     |    |       |                |                |                |             |                         | ☆ 💟     | Θ:         |
| Start                        | Betrieb       | Mitarbeite        | Downloads            | SSR-Nummer      | FAQs       |                  |                                |                                   |                     |    |       |                |                | <u>←</u>   K   | onto        | Feedback                | Auslogg | en 🖸       |
|                              |               |                   |                      |                 |            |                  | Mita                           | ırbeiterver                       | waltung             |    |       |                |                |                |             |                         |         |            |
| ٩                            | uchbegriff    | hier eingeben ur  | id warten            |                 |            | -                |                                |                                   |                     |    |       |                |                |                |             |                         |         | ×          |
|                              | Status        | Titel             | Vorname              | Nachname        | Ge         | Es wur<br>2 Date | den insgesamt<br>nsätze wurden | 2 Datensätze i<br>erfolgreich geä | mportiert.<br>ndert |    | gorie | Nationalităt 1 | Nationalität 2 | SSR-/SV-N      | lummer      | Tätigkeits<br>kategorie | We      | iblich     |
|                              | 0             | Dr.               | Мах                  | Musterman       | in Mi      | usten            |                                |                                   |                     | _  |       | DE             |                |                |             | N080                    | Ne      | in         |
|                              | 0             | Prof.             | Maxine               | Musterman       | in M       | usten            |                                |                                   |                     | ок |       | DE             |                |                |             | N080                    | Ja      |            |
| Anlege                       | n Bear        | beiten Löt        | chen SSR.Wr.         | beantragen      | CSV Export | CSV import       | BfS-Export                     | BfS-import                        |                     |    |       |                | En             | räge pro Seite | e <u>10</u> | • 1-2v                  | on 2    | < >        |
| Соруг                        | ight © 2019   | Materialprüfun    | gsamt NRW            |                 |            |                  |                                |                                   |                     |    |       |                | Hom            | epage I        | Kontakt     | Datensch                | ıtz Im  | pressum    |

# Format der CSV-Datei

Unicode UTF 16 Text mit LE BOM mit Tabulatoren als Feld-Trennzeichen und CR/LF als Datensatz-Trennzeichen. Header und der erste Datensatz (Prüfdaten) müssen vollständig erhalten bleiben. Daher ist es immer sinnvoll zunächst eine Exportdatei herunterzuladen, die diesen Header und Prüfdatensatz bereits enthält.